## Introduction to the SagePay Installation

First of all, thank you very much for the purchase of the SagePay Module and the confidence you thereby placed in us.

Before you can begin with the installation you require the access data for the administration interface of SagePay. This will be sent to you directly by SagePay and consists of Merchant name, User name and password. With this atom angula the sent to be a construct the sentence of the sentence of the s

In order to configure the module you must carry out a small but very important configuration in your Sag Pay account. Log into your account under <a href="https://test.sagepay.com/mysagepay/loginpage.msp">https://test.sagepay.com/mysagepay/loginpage.msp</a> and go to Settings > Valid IP's and insert the IP address of your server in the following format:

- IPAddress: IP Address of your server
- Subnet mask: 255.255.255.255

# Module Installation in the Shop (WooCommerce Sage Pay)

Once you have gone through all the settings in the administrator interface, the next step is the installation of the module in the shop.

- 1. The download is automatically cleared once the payment has been effected. You will find it in your account under "My Downloads". Click on the Correct item and download the module.
- 2. Extract the ZIP and move the content of the folder "files" into the directory "wp-content/plugins" of your shop. The structure of the files and of the folder must coincide. No files should be overwritten.
- 3. Log into the back-end of your shop.
- 4. Click on the button "Plugins" and search for the main module named Sage Pay. Activate the module.

#### Configurations in the Shop

#### Configuration of the main module

Go to Settings > Sage Pay Settings and configure the module as in the back-end of the PSP. **Important: It is crucial that the settings are identical in both back-ends!** 

#### **Configuration of the payment methods**

Under WooCommerce > Settings > Payment Systems you can select the chosen payment method and configure it according to you preferences. If you wish to process payments via the Server Integration, please additionally install the module **Sage Pay Payment** which you will find under Modules > Payments. If you are processing your modules via the Direct Integration (**Note: You require a PCI-certificate for this)** then install the payment methods supported by your SagePay contract. An individual module is provided for each payment method.

## MoTo Processing (Sage Pay)

- Go to the order menu and click on "New"
- Insert the customer's name under "Search customer" and click on "Select" or create a new customer
- Enter the required product into the box "Search products" and add it into the cart
- Choose Euro as currency
- Under Overview > Payments you must select SagePay Payment and then click on "Transmit order"
- Click on "Debit the customer"
- Enter the payment data of the customer
- By going to the orders menu you can see if the transaction has succeeded and the money been charged

### Fresting the solution of Sageray) The can test the merepay Module bei setting the main module into the test modus and the carrying out a test person test the module, please go to http://www.sellxed.com/ep/testing. All relevant test card data is listed WOOCOMMERCE INSTAllation Manual

Autor: customweb GmbH

18. June 2013

Extension available under: Sage Pay WordPress WooCommerce Installation Manual

## Introduction to the SagePay Installation

First of all, thank you very much for the purchase of the SagePay Module and the confidence you thereby placed in us.

Before you can begin with the installation you require the access data for the administration interface of SagePay. This will be sent to you directly by SagePay and consists of Merchant name, User name and password. With this atom angles are a consistent to the sent to you directly be the sent to you directly be the sent to you directly be the sent to you directly be the sent to you directly be the sent to you directly be sent to you directly be sagePay and consists of Merchant name, User name and password. With this atom and password of the sent to you directly be the sent to you directly be sent to you directly be sent to you directly be sagePay and consists of Merchant name, User name and password. With this atom a sent to you directly be sent to you directly be sent to you directly be sent to you directly be sagePay and consists of Merchant name, User name and password. With this atom a sent to you directly be sent to you directly be sagePay and consists of Merchant name, User name and password. With this atom a sent to you directly be sagePay and consists of Merchant name, User name and password. With this atom a sent to you directly be sagePay and consists of Merchant name, User name and password. With this atom a sent to you directly be sagePay atom a sent to you directly be sagePay atom a sent to you directly be s

In order to configure the module you must carry out a small but very important configuration in your Sag Pay account. Log into your account under <a href="https://test.sagepay.com/mysagepay/loginpage.msp">https://test.sagepay.com/mysagepay/loginpage.msp</a> and go to Settings > Valid IP's and insert the IP address of your server in the following format:

- IPAddress: IP Address of your server
- Subnet mask: 255.255.255.255

# Module Installation in the Shop (WooCommerce Sage Pay)

Once you have gone through all the settings in the administrator interface, the next step is the installation of the module in the shop.

- 1. The download is automatically cleared once the payment has been effected. You will find it in your account under "My Downloads". Click on the Correct item and download the module.
- 2. Extract the ZIP and move the content of the folder "files" into the directory "wp-content/plugins" of your shop. The structure of the files and of the folder must coincide. No files should be overwritten.
- 3. Log into the back-end of your shop.
- 4. Click on the button "Plugins" and search for the main module named Sage Pay. Activate the module.

#### Configurations in the Shop

#### Configuration of the main module

Go to Settings > Sage Pay Settings and configure the module as in the back-end of the PSP. **Important: It is crucial that the settings are identical in both back-ends!** 

#### **Configuration of the payment methods**

Under WooCommerce > Settings > Payment Systems you can select the chosen payment method and configure it according to you preferences. If you wish to process payments via the Server Integration, please additionally install the module **Sage Pay Payment** which you will find under Modules > Payments. If you are processing your modules via the Direct Integration (**Note: You require a PCI-certificate for this)** then install the payment methods supported by your SagePay contract. An individual module is provided for each payment method.

## customweb 11

## Morbol Provincers single (SSage Pray) Installation

First of allo, to the socie rememutator of the sage Pay Module and the confidence you thereby placed in

- Insert the customer's name under "Search customer" and click on "Select" or create a new customer 115
  - Enter the required product into the box "Search products" and add it into the cart

Before yohoczere Legionavic breading stallation you require the access data for the administration interface of SagePay. This will Under Bit/etorizeou al Praythyelong stage Praysansel lead Size & Raf / Praydhaemtt a ach the biselinder one "Tarch spanis worder" With this Configuration Back-end **Bage Hav** /loginpage.msp.

### Enter the payment data of the customer

account. Log into your account under <a href="https://test.sagepay.com/mysagepay/loginpage.msp">https://test.sagepay.com/mysagepay/loginpage.msp</a> and go to Settings >

## Pesting the Module (SagePay)

You can Restd the sStee Adaly of so discount in the main module into the test modus and the carrying out a test pure set our website: http://demo.customweb.ch

## Module Installation in the Shop (Woo Commerce Sage Pay)

Once you have gone through all the settings in the administrator interface, the next step is the installation of the module in the shop.

- 1. The download is automatically cleared once the payment has been effected. You will find it in your account under "My Downloads". Click on the Correct item and download the module.
- 2. Extract the ZIP and move the content of the folder "files" into the directory "wp-content/plugins" of your shop. The structure of the files and of the folder must coincide. No files should be overwritten.
- 3. Log into the back-end of your shop.
- 4. Click on the button "Plugins" and search for the main module named Sage Pay. Activate the module.

#### Configurations in the Shop

#### Configuration of the main module

Go to Settings > Sage Pay Settings and configure the module as in the back-end of the PSP. Important: It is crucial that the settings are identical in both back-ends!

#### Configuration of the payment methods

Under WooCommerce > Settings > Payment Systems you can select the chosen payment method and configure it according to you preferences. If you wish to process payments via the Server Integration, please additionally install the module **Sage Pay Payment** which you will find under Modules > Payments. If you are processing your modules via the Direct Integration (Note: You require a PCI-certificate for this) then install the payment methods supported by your SagePay contract. An individual module is provided for each payment method.

## MoTo Processing (Sage Pay)

- Go to the order menu and click on "New"
- Insert the customer's name under "Search customer" and click on "Select" or create a new customer
- Enter the required product into the box "Search products" and add it into the cart
- Choose Euro as currency
- Under Overview > Payments you must select SagePay Payment and then click on "Transmit order"
- Click on "Debit the customer"
- Enter the payment data of the customer
- By going to the orders menu you can see if the transaction has succeeded and the money been charged

## Festing the Module (SagePay)

You can test the SagePay Module bei setting the main module into the test modus and the carrying out a test present of the carrying test and the carrying out a test of the carrying of the carrying of the ca

In order to test the module, please go to <a href="http://www.sellxed.com/en/testing">http://www.sellxed.com/en/testing</a>. All relevant test card data is listed there.